## EJERCICIOS Nº 01 DE APLICACIÓN PRÁCTICA EN MS EXCEL DIRIGIDO PASO A PASO

Trabajaremos un ejercicio de aplicación práctica en Ms Excel para interactuar con las herramientas de la hoja cálculo

realizando operaciones sencillas con un enunciado que debe ir relacionado en la tabla.

# EJERCICIO Nº 01:

# ENUNCIADO: ORGANIZO LA BIBLIOTECA EN LA INSTITUCIÓN:

En la biblioteca de la Institución hay 55 libros de Ms Word, 26 libros de Ms Excel y 41 libros de Ms PowerPoint, de los cuales a Mario le prestaron 33 libros de Ms Word y 5 de Ms Excel; a Marta le prestaron 14 libros de Ms PowerPoint y 17 libros de Ms Excel.

Con base al enunciado vamos a organizar la información en la **Tabla** teniendo en cuenta que debo relacionar los nombres de los programas organizadamente y ubicar la cantidad de libros por programas. También debo relacionar la cantidad de libros prestados a Mario y la cantidad prestados a Marta. Realizo la tabla con la información ingresada, desde la celda **B42:E45** Desde el **Menú Inicio**, opción **Bordes** coloque un **Borde** que sea: **Todos los Bordes** y por último un: **Borde Exterior grueso** a toda la Tabla. **PREGUNTAS PARA RESPONDER APLICANDO LAS OPERACIONES SENCILLAS DE SUMA, RESTA...** 

1. Cuál es la cantidad de libros existentes en la biblioteca?

2. Cuántos libros tiene en préstamo Mario?

3. Cuántos libros tiene en su poder Marta?

4. Cuántos libros le quedan a la biblioteca teniendo en cuenta que algunos están prestados?

### CÓMO DEBO REALIZAR LA OPERACIÓN EN LA TABLA? OBSERVO EL PROCEDIMIENTOPARA RESPONDER A CADA PREGUNTA:

COMENCEMOS... En cada uno de los puntos está el procedimiento de cómo hacerlo.

#### Observe paso a paso el procedimiento de cada punto:

1. Debes sumar la cantidad de libros existentes en la biblioteca con la fórmula: =SUMA(C43:C45)

2. Debes sumar la cantidad de libros que tiene prestado Mario, con la fórmula: =SUMA(D43:D45)

3. Debes sumar la cantidad de libros que tiene Marta en su poder, con la fórmula: =SUMA(E43:E45)

4. Debo tener en cuenta la cantidad de libros existentes en la biblioteca: 122 que está en la celda C46, ahora sumo la cantidad de libros que tiene prestado de la biblioteca. Mario y Marta y sería así:

Mario tiene prestado 38 libros que está en la celda: D46

Marta tiene prestado 31 libros de la biblioteca que está en la celda: E46

Esas dos celdas las voy a sumar en la celda: F46 con la fórmula: = D46 + E46 y el resultado es 69

Por último tomo el resultado 122 que está en la celda C46 de los libros existentes en la biblioteca y la voy a restar

con el número 69 que está en la celda F46 que es el total de lo que Mario y Marta prestaron de la biblioteca.

#### Recuerde que todas las operaciones en Ms Excel se deben realizar con fórmulas.

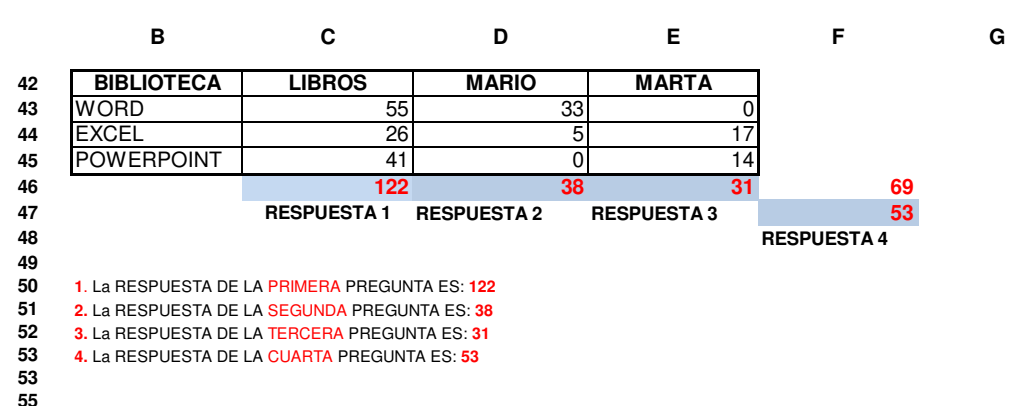

### EJERCICIO Nº 02 DE PRÁCTICA:

Ahora va a realizar el siguiente ejercicio teniendo en cuenta el enunciado:

Debes tener en cuenta el procedimiento paso a paso del Ejercicio Nº 01.

# ENUNCIADO: CANTIDAD DE ESTUDIANTES POR JORNADAS EN LA IED:

En la Institución Educativa María Cano hay 825 estudiantes asistiendo a clases en la Básica Primaria,

986 estudiantes asistiendo a clases en la Básica Secundaria y Media y 1.124 estudiantes asistiendo a clases en la jornada nocturna.

De la cantidad de estudiantes asistiendo en cada jornada, en la Básica Primaria hay

matriculados 780 estudiantes, en la Básica Secundaria y Media se encuentran matriculados 890 estudiantes y en la jornada nocturna están matriculados 953 estudiantes.

### COMPROMISO:

 Ingrese a Ms Excel y desarrolle el ejercicio N° 02 teniendo en cuenta el enunciado planteado, responda las cuatro preguntas utilizando las respectivas fórmulas. Debes realizar el mismo modelo de la Tabla A en las mismas celdas para ir organizando la información del enunciado.
Ahora es organizar la información en la Tabla A y responder las cuatro preguntas aplicando las fórmulas correspondientes en cada ejercicio.
Vas a responder en las tres primeras preguntas los estudiantes que NO se encuentran matriculados en cada jornada.

### PREGUNTAS:

1. Cuántos estudiantes de la Basíca Primaria no están matriculados?

2. Cuántos estudiantes de la Basíca Secundaria y Media no se encuentran matriculados?

3. Cuántos estudiantes de la Jornada Nocturna no están matriculados?

4. Cuántos estudiantes incluyendo las tres jornadas no están matriculados?

|   | J                           | К               | L                         | М                | N                                                   |
|---|-----------------------------|-----------------|---------------------------|------------------|-----------------------------------------------------|
| 1 |                             | Básica Primaria | Básica Secundaria y Media | Jornada Nocturna | Estudiantes No Matriculados<br>de las tres jornadas |
| 2 | Estudiantes Asistiendo      |                 |                           |                  |                                                     |
| 3 | Estudiantes Matriculados    |                 |                           |                  |                                                     |
| Ļ | Estudiantes No Matriculados |                 |                           |                  |                                                     |
|   |                             |                 |                           |                  | Tabla A                                             |